# Gebruikershandleiding zorgverlenersportaal

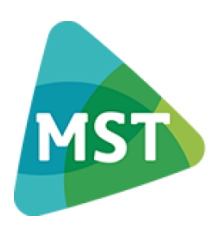

Medisch Spectrum Twente een santeon ziekenhuis

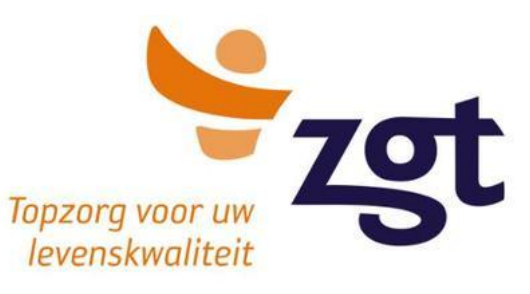

# INHOUDSOPGAVE

| 1.   | Inleiding                                        |
|------|--------------------------------------------------|
| 2. I | nloggen in het Zorgverlenersportaal4             |
| 1    | .1 Installeren van Zorg-ID4                      |
| 1    | .2 Inloggen op het zorgverlenersportaal van ZGT4 |
| 1    | .3 Inloggen op het zorgverlenersportaal van MST5 |
| 1    | .4 Vragen of problemen met UZI-pas5              |
| 3. ( | Onderdelen Zorgverlenersportaal6                 |
| 2    | .1 Patiënt zoeken                                |
|      | 2.1.1 Patiënt zoeken6                            |
|      | 2.1.2. Klinische patiënten7                      |
|      | 2.1.3. SEH overzicht7                            |
| 2    | 2.2 Patiëntinformatie7                           |
| 2    | 2.3 Zorgmomenten                                 |
| 2    | .4 Dossier                                       |
|      | 2.4.1.Medische gegevens                          |
|      | 2.4.2 Rapporten                                  |
|      | 2.4.3 Verpleegkundig dossier9                    |
|      | 2.4.4 Overige                                    |
| 2    | 2.5 Uitslagen                                    |

# 1. INLEIDING

Via het zorgverlenersportaal kunnen externe zorgverleners gegevens uit het Elektronisch Patiënten Dossier (hierna EPD) van ziekenhuizen ZGT en MST inzien. Beide ziekenhuizen hebben een eigen zorgverlenersportaal, maar kennen een gelijke inrichting.

Het zorgverlenersportaal biedt beveiligde communicatie tussen externe zorgverleners en ziekenhuizen. Het zorgverlenersportaal is een portaal dat door het gebruik van een UZI-pas toegankelijk is voor externe zorgverleners als huisartsen en specialisten ouderengeneeskunde. Zij kunnen in het portaal de gegevens raadplegen van patiënten waarmee zij een behandelrelatie hebben, zoals deze zijn vastgelegd in het ziekenhuisinformatiesysteem (ZIS).

Dit kan alleen als de patiënt toestemming heeft gegeven om medische gegevens uit te wisselen met externe zorgverleners. Op de huisartsenposten wordt gewerkt met IP-adres met een noodprocedure; daar kan de dienstdoende huisarts zonder directe behandelrelatie met opgave van reden inzage krijgen in het portaal.

De patiënt kan via de inzagelog zien welke zorgverlener (functienaam) in de ziekenhuizen en via het zorgportaal heeft ingelogd op zijn dossier. Op verzoek kan een patiënt een overzicht worden versterkt van zorgverleners die in een bepaalde periode de gegevens van de patiënt hebben geraadpleegd.

# 2. INLOGGEN IN HET ZORGVERLENERSPORTAAL

Deze handleiding beschrijft de procedure hoe u als zorgverlener kan inloggen op het zorgverlenersportaal.

Het inloggen in het zorgverlenersportaal kan met UZI-pas en met een Zorg-ID. Hiertoe moet aan 3 voorwaarden worden voldaan:

1. U bent in bezit van een UZI-pas en een pincode. Als u gebruik wenst te maken van Zorg-ID moet op uw PC of netwerk de ZORG-ID-'applet' zijn geïnstalleerd.

2. U hebt als huisarts een account voor het zorgverlenersportaal. Deze benodigde informatie (o.a. UZI pasnummer en AGB code) voor het inrichten van het account ontvangen de ziekenhuizen van ZorgNetOost zodat wijzigingen slechts op 1 plek in de regio aangegeven hoeven te worden. Wijzigt er dus iets in uw praktijk of waarneming, meld dit via het meldingsformulier bij ZNO.

Dit kan via de website van ZNO (https://zorgnetoost.nl/contact/)

Aanmeldformulier: https://zorgnetoost.nl/wp-content/uploads/2021/10/AanmeldformulierZorgNetOost 2021.pdf

Afmeldformulier https://zorgnetoost.nl/wp-content/uploads/2021/10/AfmeldformulierZorgNetOost 2021.pdf

3. Uw patiënt heeft expliciet toestemming gegeven bij het betreffende ziekenhuis dat externe zorgverleners inzage mogen hebben in het dossier.

# 1.1 INSTALLEREN VAN ZORG-ID

Op uw PC of netwerk moet de Zorg-ID-'applet' zijn geïnstalleerd. Meer informatie over Zorg-ID kunt u vinden op de website van VZVZ (Vereniging van Zorgaanbieders voor Zorgcommunicatie): https://www.vzvz.nl/zorg-id.

# 1.2 INLOGGEN OP HET ZORGVERLENERSPORTAAL VAN ZGT

Om toegang te krijgen tot het zorgverlenersportaal van ZGT

- 1. Ga naar de URL van het zorgverlenersportaal: <u>https://zorgverleners.zgt.nl/</u>
- 2. Onderstaande pagina wordt getoond:

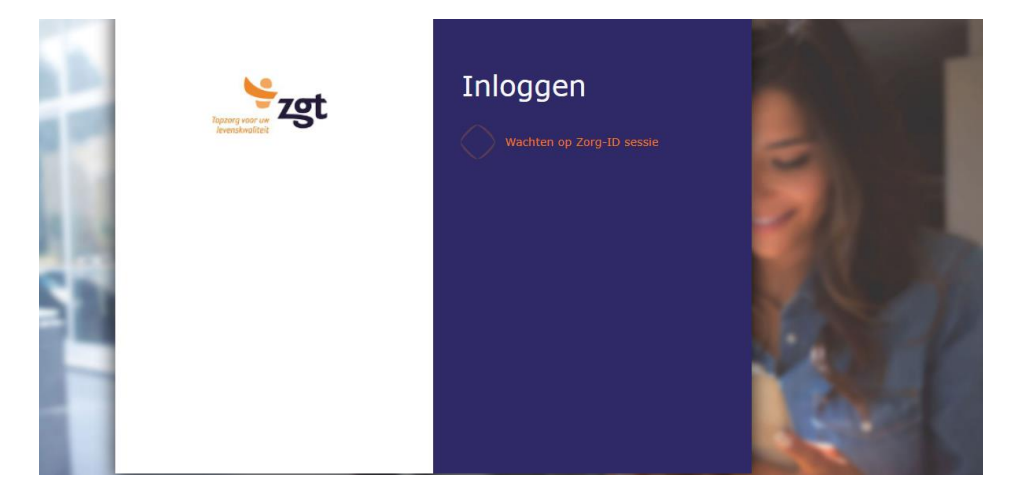

- 3. Het zorgverlenersportaal zal de zorg-ID sessie starten.
- 4. Doe de UZI-pas in de UZI -paslezer en vul uw pincode van de UZI-pas in
- 5. U bent nu ingelogd en komt uit op de startpagina.

#### Problemen met inloggen?

Mocht u problemen ervaren bij het inloggen, dan kunt u contact opnemen met ZGT lijn 1-2 via tel: 088 708 36 69 (van maandag tot en met vrijdag van 8.30 tot 17.00 uur) of via mailadres: <u>zgtlijn1-2@zgt.nl</u>.

#### 1.3 INLOGGEN OP HET ZORGVERLENERSPORTAAL VAN MST

Om toegang te krijgen tot het zorgverlenersportaal van MST

1. Ga naar de URL van het zorgverlenersportaal: <u>https://zorgverlener.mst.nl</u> Onderstaande pagina wordt getoond:

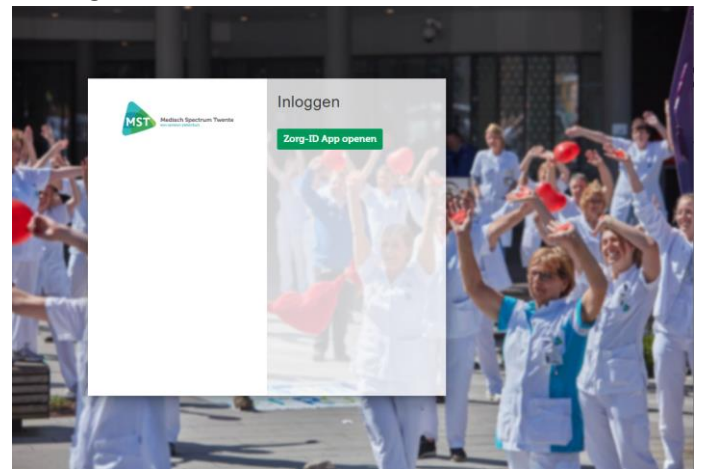

- 2. Het zorgverlenersportaal zal de zorg-ID sessie starten.
- 3. Doe de UZI-pas in de UZI -paslezer en vul uw pincode van de UZI-pas in
- 4. U bent nu ingelogd en komt uit op de startpagina.

Problemen met inloggen?

Mocht u problemen ervaren bij het inloggen, dan kunt u contact opnemen via mailadres:

<u>zorgverlenersportaal@mst.nl</u>. Vermeld daarbij uw telefoonnummer; er wordt indien nodig telefonisch contact met u gezocht.

## 1.4 VRAGEN OF PROBLEMEN MET UZI-PAS

Uitgifte, installatie en problemen met de werking van de UZI-passen vallen niet onder het beheer van de ziekenhuizen. Het is daarom mogelijk dat onze medewerkers u door moeten verwijzen naar de UZI-pas helpdesk.

Supportdesk Atos | Telefoon: 088-265590 | E-mail: UZI-pas.support@atos.net

Op werkdagen van 08.00 - 18.00 uur

Of kijk anders op: https://www.uziregister.nl/veelgestelde-vragen

# 3. ONDERDELEN ZORGVERLENERSPORTAAL

Het zorgverlenersportaal is een beveiligd portaal voor externe zorgverleners wat direct toegang geeft tot het elektronisch patiëntendossier van patiënten waar zij een behandelrelatie mee hebben. De gegevens van hun patiënten zijn 'real-time' te raadplegen, dus zonder ingebouwde vertraging, maar altijd geaccordeerd door de medisch specialist van het ziekenhuis en met expliciete toestemming van de patiënt.

Na het inloggen komt u terecht op de startpagina 'Home' en kunt u het dossier van de patiënt zoeken

# 2.1 PATIËNT ZOEKEN

|                                                                                                    | Home Patient zoeken                                                                                                    | <ul> <li>Patiëntinformatie - Zorgmo</li> </ul>                                                      | omenten ~ Dossier ~ Uitslagen                                                         | ~ Q                                             | 30309136 ~ C<br>29-1-1 Vrouw                  |
|----------------------------------------------------------------------------------------------------|----------------------------------------------------------------------------------------------------|----------------------------------------------------------------------------------------------------|---------------------------------------------------------------------------------------|-------------------------------------------------|-----------------------------------------------|
| Voer hier de patiëntgegevens in om<br>dossier van deze patiënt in te zien.                                                                                                    | de patiënt te vinden. Klik daarna op [Z<br>Via de knop [Recente] krijgt u een over                                                   | oeken]. Als u te weinig gegevens he<br>zicht van patiënten die u onlangs he                         | eeft ingevuld, verschijnt een foutmeld<br>eeft ingezien op <mark>d</mark> it portaal. | ing. Klik naast de patiënt op [Kies deze pati   | ënt] om het                                   |
| Patiëntnummer                                                                                                    | BSN                                                                                                    |                                                                                                    |                                                                                       |                                                 |                                               |
| Geboortenaam                                                                                                    | Partnernaam                                                                                                    |                                                                                                    |                                                                                       |                                                 |                                               |
| Geboortedatum dd - mm - jijj                                                                                                    |                                                                                                    |                                                                                                    |                                                                                       |                                                 |                                               |
| GeslachtAlle                                                                                                    | *                                                                                                    |                                                                                                    |                                                                                       |                                                 |                                               |
| Postcode                                                                                                    | Huisnummer                                                                                                    |                                                                                                    |                                                                                       |                                                 |                                               |
|                                                                                                    |                                                                                                    |                                                                                                    |                                                                                       |                                                 |                                               |
| more Sense                                                                                                    |                                                                                                    | Home Patiënt zoek                                                                                   | en v Q                                                                                |                                                 | Geen patiënt geselecteerd 🏚                   |
| Voer hier de patiëntgegevens in om<br>deze patiënt in te zien. Via de knop                                                                                                    | ı de patiënt te vinden. Klik daarna op (Zoc<br>Recentej krijgt u een overzicht van patië                                             | Home Patiént zoek<br>ken]. Als u te weinig gegevens heeft i<br>nten die u onlangs heeft ingezien op | en ∨ Q<br>ngevuld, verschijnt een foutmelding. Kli<br>dit portaal.                    | k naast de patiënt op [Kies deze patiënt] om he | Geen patiënt geselecteerd 🏚<br>et dossier van |
| Voer hier de patiëntgegevens in or<br>deze patiënt in te zien. Via de knop<br>Patiëntnummer                                                                                                   | s de patiént te vinden. Klik daarna op (Zoe<br>(Recentei krijgt u een overzicht van patié<br>BSN                                     | Home Patiént zoek<br>ken]. Als u te weinig gegevens heeft i<br>nten die u onlangs heeft ingezien op | en ∽ Q<br>ngevuld, verschijnt een foutmelding. Kli<br>dit portaal.                    | k naast de patiënt op [Kies deze patiënt] om he | Geen patiënt geselecteerd 🏚                   |
| Voer hier de patiëntgegevens in on<br>deze patiënt in te zien. Via de knop<br>Patiëntnummer<br>Geboortenaam                                                                                   | n de patiént te vinden. Klik daarna op IZoo<br>(Recente) krijgt u een overzicht van patië<br>BSN<br>Partnernaam                      | Home Patiént zoek<br>ken]. Als u te weinig gegevens heeft i<br>nten die u onlangs heeft ingezien op | en ∽ Q<br>ngevuld, verschijnt een foutmeilding. Kli<br>dit portaal.                   | k naast de patiënt op [Kies deze patiënt] om he | Geen patiént geselecteerd 😨                   |
| Voer hier de patiëntgegevens in on<br>deze patiënt in te zien. Via de knop<br>Patiëntnummer<br>Geboortenaam<br>Geboortenaam<br>dd - mm - jijjj<br>GeslachtAlle                                | n de patiënt te vinden. Klik daarna op (Zot<br>(Recente) krijgt u een overzicht van patië<br>BSN<br>Partnernaam                      | Home Patiént zoek<br>ken]. Als u te weinig gegevens heeft i<br>nten die u onlangs heeft ingezien op | en ∨ Q<br>ngevuld, verschijnt een foutmelding. Kli<br>dit portaal.                    | k naast de patiënt op [Kies deze patiënt] om h  | Geen patiënt geselecteerd 🏚                   |
| Voer hier de patiëntgegevens in on<br>deze patiënt in te zien. Via de knop<br>Patiëntnummer<br>Geboortenaam<br>Geboortenaam<br>Geboortenaam<br>dd - mm - jijj<br>Geslacht<br>Alle<br>Postcode | n de patiént te vinden. Klik daarna op IZor<br>[Recente] krijgt u een overzicht van patié<br>] BSN<br>Partnernaam<br>v<br>Huisnummer | Home Patiënt zoek<br>kenj. Als u te weinig gegevens heeft i<br>nten die u onlangs heeft ingezien op | en ∨ Q<br>ngevuld, verschijnt een foutmelding. Kli<br>dit portaal.                    | k naast de patiënt op (Kies deze patiënt) om h  | Geen patiént geselecteerd 🔹                   |

Via de navigatiebalk 'Patiënt zoeken' kunt u een patiënt opzoeken van wie u de gegevens wilt inzien.

Dit zijn de criteria waarop een patiënt opgezocht kan worden:

- Patiëntnummer
- BSN nummer
- (Deel van) eigennaam + geboorte datum + geslacht
- (Deel van) partnernaam + geboorte datum + geslacht
- Postcode + huisnummer

Onder de knop 'Recente' kunt u de laatste gezochte patiënten vinden.

Wanneer de zoekopdracht de gevonden patiënt laat zien: 'Selecteer deze patiënt' en 'Ga verder met deze patiënt' aanklikken.

Logt u in op de huisartsenpost en de patiënt behoort niet tot uw praktijk, dan dient u de reden van naslag in te vullen (noodprocedure).

| In onze zorginstelling is geen behandelrelatie bekend tussen u en deze patiënt. Als u de gegevens van deze patiënt toch wilt inzien, dan zal dit worden gelog<br>aan de patiënt. | gd en gemeld |
|----------------------------------------------------------------------------------------------------|--------------|
| Waarom wilt u dit dossier bekijken?                                                                                                    |              |
|                                                                                                    |              |
|                                                                                                    |              |
| Ga verder met deze patiënt                                                                                                    |              |
|                                                                                                    |              |

# 2.1.2 KLINISCHE PATIËNTEN

Onder 'Patiënt zoeken' heeft u de mogelijkheid om via Klinische patiënten een overzicht te krijgen van de opgenomen patiënten waar u inzagerecht voor heeft.

#### 2.1.3 SEH OVERZICHT

Onder 'Patiënt zoeken' heeft u de mogelijkheid om via SEH Overzicht een overzicht te krijgen van de op de SEH opgenomen patiënten waar u inzagerecht voor heeft. Het overzicht toont de SEH-bezoeken die in de afgelopen 7 dagen zijn geregistreerd.

| 2.2 PATIËNTINFORMATIE   |      |                  |                     |                |           |             |
|-------------------------|------|------------------|---------------------|----------------|-----------|-------------|
| Medicol Spectrum Twente | Home | Patiënt zoeken ~ | Patiëntinformatie ~ | Zorgmomenten ~ | Dossier ~ | Uitslagen ~ |

Bij Patiëntinformatie vindt u gegevens zoals die bij ons bekend zijn van de door u geselecteerde patiënt. U vindt de volgende items:

- Patiëntgegevens o.a. NAW
- Huisartsgegevens
- Tandartsgegevens
- Apotheekgegevens
- Verzekeringsgegevens

| adlach Spectrum Twents<br>Toron balling                                                                         |                      | Home | Patiënt zoeken ~ | Patiëntinformatie ~ | Zorgmomenten ~ | Dossier ~        | Uitslagen ~     | Aanvragen ~ |  |
|----------------------------------------------------------------------------------------------------|----------------------|------|------------------|---------------------|----------------|------------------|-----------------|-------------|--|
|                                                                                                    |                      |      |                  |                     | Huisa          | rtsgegeve        | ens             |             |  |
|                                                                                                    | <u>K</u>             |      |                  |                     | Huisarts:      | Hui              | isarts Onbekend |             |  |
|                                                                                                    | 3                    |      |                  |                     | Adres:         | Kor              | ningsplein 1    |             |  |
|                                                                                                    |                      |      |                  |                     | Plaats:        | 751              | 2 KZ Enschede   |             |  |
|                                                                                                    |                      |      |                  |                     | Telefoon       | nummer:          |                 |             |  |
| 4                                                                                                    |                      |      |                  |                     |                |                  |                 |             |  |
| Patiëntgege                                                                                                    | vens                 |      |                  |                     | Tanda          | rtsgegeve        | ens             |             |  |
| . allonigogo                                                                                                    |                      |      |                  |                     | Wii weter      | n niet welke tan | darts u heeft   |             |  |
| Naam:                                                                                                    | B.J.J. Test          |      |                  |                     |                |                  |                 |             |  |
| Patiëntnummer:                                                                                                  | 02448128             |      |                  |                     | Apoth          | eekgegev         | ens             |             |  |
| BSN:                                                                                                    | 999999096            |      |                  |                     | Anotheok       | Ouerie           |                 |             |  |
| Geboortedatum:                                                                                                  | 05-05-1955           |      |                  |                     | Aportieek      | Overig           |                 |             |  |
| Geslacht:                                                                                                    | Man                  |      |                  |                     | Adres:         | Roningspie       |                 |             |  |
| Adres:                                                                                                    | Haaksbergerstraat 55 |      |                  |                     | Plaats:        | 7512 KZ EI       | NSCHEDE         |             |  |
| Postcode:                                                                                                    | 7513 ER              |      |                  |                     | Verze          | koringego        | nevens          |             |  |
| Woonplaats:                                                                                                    | Enschede             |      |                  |                     | Verze          | kenngsge         | gevens          |             |  |
| Mahial                                                                                                    | 0612746679           |      |                  |                     | Verzekeri      | ngsmaatschapp    | oij: Menzis     |             |  |
| telefoonnummer:                                                                                                 | 0012343078           |      |                  |                     | Polisnum       | mer:             | 123456789       | •           |  |
|                                                                                                    |                      |      |                  |                     | Ingangsd       | atum:            | 26-10-202       | 1           |  |
| E-mailadres:                                                                                                    | mijnmst@mst.nl       |      |                  |                     |                |                  |                 |             |  |
|                                                                                                    |                      |      |                  |                     |                |                  |                 |             |  |
| Contraction of the second second second second second second second second second second second second second s |                      |      |                  |                     |                |                  |                 |             |  |
| Meiden overlijder                                                                                               | n patient            |      |                  |                     |                |                  |                 |             |  |
|                                                                                                    |                      |      |                  |                     |                |                  |                 |             |  |

Daarnaast is het op deze pagina ook mogelijk om een overlijden te melden.

Melden overlijden patiënt

# 2.3 ZORGMOMENTEN

| Metich Spectrum Twente | Home              | Patiënt zoeken ~      | Patiëntinformatie ~ | Zorgmomenten ~ | Dossier ~ | Uitslagen 🗸 |
|------------------------|-------------------|-----------------------|---------------------|----------------|-----------|-------------|
|                        | Q Naa             | r welke pagina bent u | op zoek?            |                |           |             |
|                        | Afspraken         |                       |                     |                |           |             |
|                        | Operatieoverzicht |                       |                     |                |           |             |
|                        | Opname            | overzicht             |                     |                |           |             |
|                        | SEH-regis         | straties              |                     |                |           |             |
|                        | Verwijzin         | igen                  |                     |                |           |             |

U vindt onder zorgmomenten de volgende onderdelen:

- Afspraken: hieronder vindt u een overzicht en informatie over toekomstige afspraken en afspraken die hebben plaatsgevonden.
- Operatieoverzicht: hieronder vindt u een overzicht en informatie over toekomstige operaties en operaties die hebben plaatsgevonden. Het operatieoverzicht is een weergave van de wachtlijst, geplande en postoperatieve operaties van de betreffende patiënt op de context. Pas als de patiënt is opgeroepen, wordt deze getoond.
- Opnameoverzicht: hieronder vindt u een overzicht en informatie over toekomstige opnames en opnames die hebben plaatsgevonden.
- Verwijzingen: hieronder vindt u een overzicht en informatie over openstaande verwijzingen.
- SEH-registraties: hieronder vindt u een overzicht van de SEH-bezoek(en) en de registratie.

# 2.4 DOSSIER

Met dit onderdeel heeft u inzage in een aantal onderdelen van het medisch dossier van de geselecteerde patiënt. U vindt onder dossier de volgende onderdelen:

| Medische gegevens                    | Rapporten         | Verpleegkundig dossier      | Overig                         |
|--------------------------------------|-------------------|-----------------------------|--------------------------------|
| Allergieën                           | Behandelverslagen | Problemen doelen en scores  | Advies voor eten en drinken    |
| Aandoeningen                         | Brieven           | Verpleegkundig behandelplan | Afspraken over eten en drinken |
| Alcohol, tabak en drugs              | Signaleringen     | Verpleegkundige verslagen   | Behandelbeperking              |
| Diagnoses                            | Verrichtingen     |                             | MDO                            |
| Implantaten                          |                   |                             |                                |
| Ingebrachte materialen               |                   |                             |                                |
| Lichamelijke en geestelijke toestand |                   |                             |                                |
| Medicatie                            |                   |                             |                                |
| Medische hulpmiddelen                |                   |                             |                                |
|                                      |                   |                             |                                |

# 2.4.1.MEDISCHE GEGEVENS

Onder het tabblad medische gegevens kunt u doorklikken naar pagina's over

- Allergieën: hieronder vindt u een overzicht en informatie over alle bekende en geaccordeerde allergieën.
- Aandoeningen
- Alcohol, tabak en drugs
- Diagnoses (met status)
- Implantaten
- Ingebrachte materialen
- Lichamelijke en geestelijke toestand

- Medische hulpmiddelen
- Medicatie

Hieronder vindt u een overzicht van alle medicatie die in het ziekenhuis bekend is. De volgende categorieën worden getoond:

- actieve thuismedicatie,
- actieve klinische medicatie,
- geplande medicatie,
- gestopte medicatie,
- beëindigde medicatie en tot nader order gestopte medicatie.

# 2.4.2 RAPPORTEN

- Behandelverslagen: hier staan de consultonderdelen uit dossiervoering van behandelaar.
- Documenten: hieronder vindt u een overzicht van alle brieven over de medische situatie van deze patiënt die zijn verstuurd naar diverse zorgverleners. U kunt op de specifieke brief klikken om de brief te openen.
- Signaleringen; hieronder staan besmettingsrisico's en aandoeningen
- Verrichtingen

# 2.4.3 VERPLEEGKUNDIG DOSSIER

Hieronder staat de verpleegkundige informatie. Beiden ziekenhuizen werken met de Nanda NOC NIC methodologie. De classificaties Nanda, NIC en NOC ondersteunen het volledige proces van verpleegkundig redeneren: van anamnese en diagnose tot uitvoering en evaluatie. Met het gebruik van Nanda NOC NIC wordt verpleegkundige zorg inzichtelijk en meetbaar.

Onder het tabblad 'verpleegkundig dossier' kunt u doorklikken naar pagina's over

- Problemen, doelen en scores
- Verpleegkundig behandelplan
- Verpleegkundige verslagen

# 2.4.4 OVERIGE

Onder het tabblad 'overige' kunt u doorklikken naar de pagina's over

- Advies voor eten en drinken
- Afspraken over eten en drinken
- Behandelbeperking: hieronder vindt u, indien bekend, de afspraken m.b.t. behandelbeperking.
- MDO

# 2.5 UITSLAGEN

U vindt onder tabblad 'Uitslagen' de volgende onderdelen:

| Recente uitslagen                   |  |
|-------------------------------------|--|
| Labuitslagen                        |  |
| Metingen                            |  |
| Microbiologie                       |  |
| Pathologie                          |  |
| Radiologie en Nucleaire onderzoeken |  |

LABUITSLAGEN: hieronder worden de uitslagen van het Klinisch chemisch laboratorium getoond.
 De kleurcode blauw geeft een waarde lager dan de referentiewaarde. De kleurcode rood geeft een waarde hoger dan de referentiewaarde.

Hier ziet u enkel uitslagen aangevraagd door het ziekenhuis. De aanvragen vanuit de huisarts worden niet getoond. Bij toon grafiek worden enkel uitslagen in de afgelopen 12 maanden getoond.

- METINGEN: hieronder worden de metingen getoond, zoals lengte, gewicht, glucose
- MICROBIOLOGIE: hieronder worden de uitslagen van de medische microbiologie getoond
- PATHOLOGIE: hieronder worden de uitslagen van pathologie getoond.
- RADIOLOGIE EN NUCLEAIRE ONDERZOEKEN: hieronder worden de verslagen van de onderzoeken van radiologie en nucleaire geneeskunde getoond. Indien beelden aanwezig zijn worden deze ook getoond. Alle onderzoeken uitgevoerd in de ziekenhuizen worden getoond; ook als een verwijzer een externe zorgverlener is.

U kunt op het specifieke onderzoek klikken om het verslag te openen en eventuele beelden in te zien.